## Virginia Department of Rail and Public Transportation Complete a Site Visit

This process is initiated by a DRPT Program Manager. Each Site Visit is assigned individually to a Grantee contact associated with a project in WebGrants. A Site Visit may be required for different reasons; such as, a virtual progress report or needing additional information to support a claim.

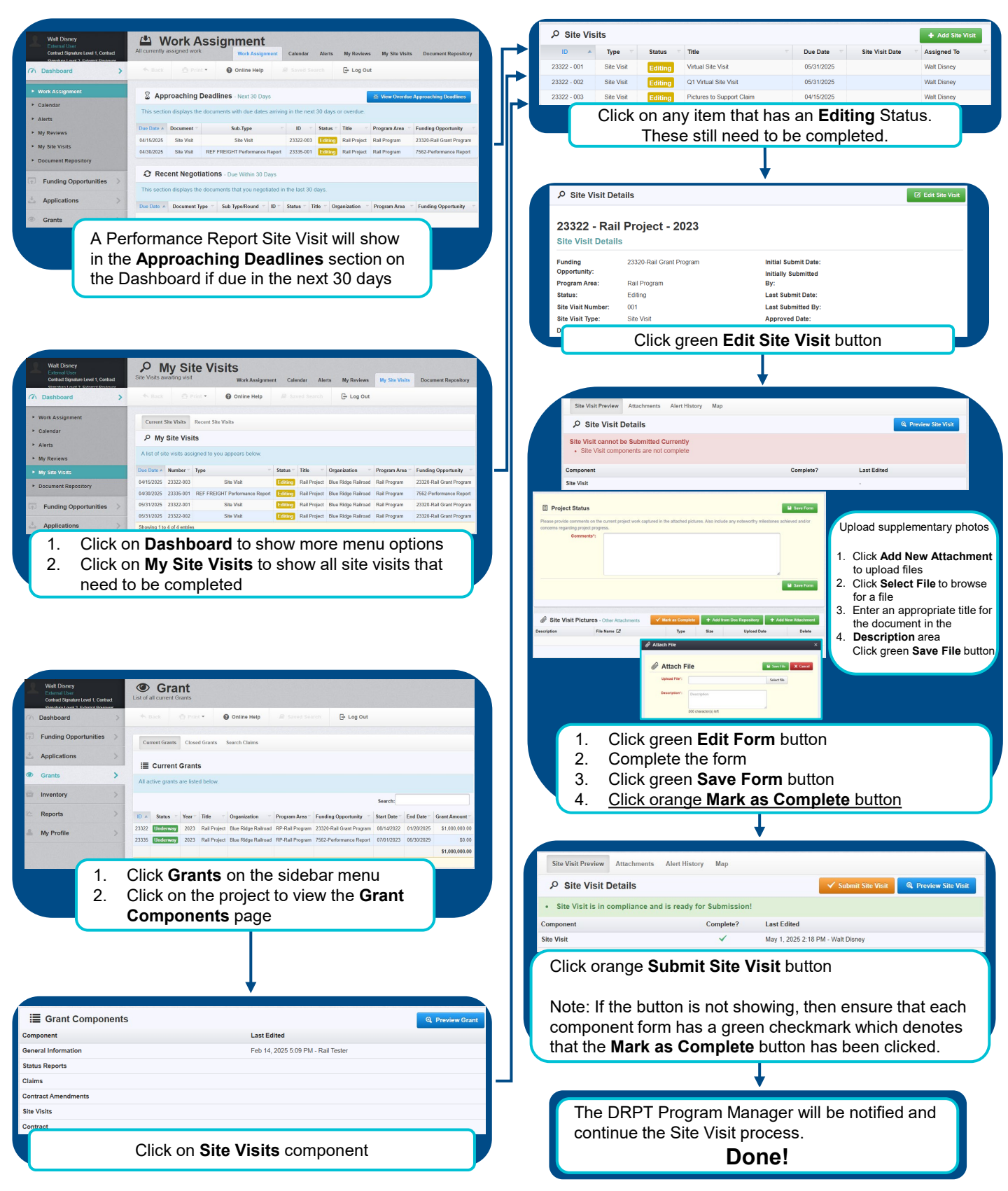